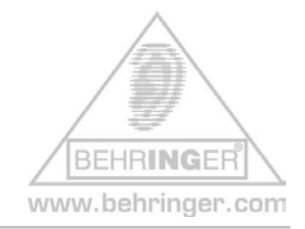

# Instructions for BEHRINGER BCR2000 & Factory Presets

## BEHRINGER BCR2000 FACTORY PRESETS

This document will give you a quick overview about the BEHRINGER BCR2000 FACTORY PRESETS and how to install them.

Please consider these presets merely as a starting point and as inspiration for your own imagination.

#### **Short Overview:**

The following files are available for download:

| • | 01 – BCR Only Controllers     | -> Single Preset              |
|---|-------------------------------|-------------------------------|
| ٠ | 02 – BCR Simple Mixer         | -> Single Preset              |
| ٠ | 03 – BCR GS/XG Control        | -> Single Preset              |
|   |                               |                               |
| ٠ | 04 – BCR Reason Subtractor    | -> Single Preset              |
| • | 05 – BCR Reason NN-19         | -> Single Preset              |
| • | 06 – BCR Reason Malstroem     | -> Single Preset              |
| ٠ | 07 – BCR Reason Dr. Rex       | -> Single Preset              |
| ٠ | 08 – BCR Reason Redrum 1      | -> Single Preset              |
| • | 09 – BCR Reason Redrum 2      | -> Single Preset              |
|   |                               |                               |
| ٠ | 10 – BCR Groove Agent         | -> Single Preset              |
| • | 11 – BCR Halion               | -> Single Preset              |
|   |                               |                               |
| • | 12 – BCR NI Spectral Delay    | -> Single Preset              |
| ٠ | 13 – BCR NI Pro53             | -> Single Preset              |
| • | 14 – BCR NI X-Press           | -> Single Preset              |
|   |                               |                               |
| • | BCR FACTORY PRESETS           | -> All Dump Presets           |
|   | (contains all above-mentioned | files in the described order) |

## Why should I download & dump these files?

If you erased the files by mistake, you can download all factory files step-by-step as 'single dumps' or you can dump them in one step as an 'all dump'.

### Installation:

## 1. Open and extract the ZIP file.

The following files are included:

- This INSTRUCTION text document (pdf)
- SHORT PRESET NAME LIST (.txt)
- 14 SINGLE PRESET files (.syx)
- 1 ALL PRESET file (.syx) called 'bcr\_FACTORY\_PRESETS'
- 2. How to get the B-CONTROL PRESET(S) from your computer into your hardware:
  - Connect the B-CONTROL to your computer via USB or MIDI port (Computer MIDI OUT to B-Control MIDI IN)
  - Select the correct USB or stand alone operating mode on the hardware (please refer to the manual for details)
  - Open the B-CONTROL preset file of your choice with a MIDI dump program like "MIDI-OX" or "Send-SX" on your computer or use the B-CONTROL EDIT software editor, which is available free of charge at our homepage <u>www.behringer.com</u>
  - Don't forget to select the correct MIDI ports in the dump software!

#### Scenario A:

- Dumping all presets in one step (ALL DUMP)
  - Make sure that the current presets in your B-CONTROL hardware have been saved (e.g. on your computer's hard drive using a MIDI dump program)

If you don't save the internal presets, they will get lost after carrying out the ALL DUMP command!

- Send the ALL DUMP preset file with the name 'bcr\_FACTORY\_PRESETS.syx' from your MIDI dump program to the B-CONTROL.
- 3. Wait until the dump is complete; **now, all factory presets are auto-stored to presets 1-14** of the B-CONTROL.

### Scenario B:

- Dumping a single preset (SINGLE DUMP)
  - Select the desired preset (.e.g. 'bcr\_GS\_XG\_Control.syx') on your MIDI dump program
  - 2. Send the preset to the B-CONTROL and wait until completion
  - 3. Push the STORE button on the hardware
  - 4. Select the desired destination preset number
  - 5. Push the STORE button again
  - 6. The preset is now saved on your hardware
  - 7. Now you can dump the next preset (repeat the steps 1 thru 5 again)

*Hint:* If you do not want to overwrite one of your presets in the B-CONTROL hardware, select a free destination number at step 4 (e.g. preset 'P-32').

# Factory Presets – Detailed Documentation

| #  | Name                   | Туре          | Description/Application                                                                                                    |
|----|------------------------|---------------|----------------------------------------------------------------------------------------------------|
| 01 | 'bcr_Only_Controllers' | Single Preset | Contains all CC-commands from CC1 to CC<br>110 on MIDI channel 1<br>-> Perfect for the LEARN function in your<br>music software studio/instrument/plug-in |

| Pre    | set Name:                      | BCR - On                       | ly Controll                    | ers                            |                                |                                |                                |                                |                                                     |
|--------|--------------------------------|--------------------------------|--------------------------------|--------------------------------|--------------------------------|--------------------------------|--------------------------------|--------------------------------|-----------------------------------------------------|
|        | CC 1 (Ch. 1)<br>CC 33 (Ch. 1)  | CC 2 (Ch. 1)<br>CC 34 (Ch. 1)  | CC 3 (Ch. 1)<br>CC 35 (Ch. 1)  | CC 4 (Ch. 1)<br>CC 36 (Ch. 1)  | CC 5 (Ch. 1)<br>CC 37 (Ch. 1)  | CC 6 (Ch. 1)<br>CC 38 (Ch. 1)  | CC 7 (Ch. 1)<br>CC 39 (Ch. 1)  | CC 8 (Ch. 1)<br>CC 40 (Ch. 1)  | E1.8<br>b1.8<br>0<br>CC 109 (Ch. 1)                 |
|        | CC 9 (Ch. 1)<br>CC 41 (Ch. 1)  | CC 10 (Ch. 1)<br>CC 42 (Ch. 1) | CC 11 (Ch. 1)<br>CC 43 (Ch. 1) | CC 12 (Ch. 1)<br>CC 44 (Ch. 1) | CC 13 (Ch. 1)<br>CC 45 (Ch. 1) | CC 14 (Ch. 1)<br>CC 46 (Ch. 1) | CC 15 (Ch. 1)<br>CC 47 (Ch. 1) | CC 16 (Ch. 1)<br>CC 48 (Ch. 1) | E B-1B<br>bB-18 O CC 110 (Ch. 1)                    |
|        | CC 17 (Ch. 1)<br>CC 49 (Ch. 1) | CC 18 (Ch. 1)<br>CC 50 (Ch. 1) | CC 19 (Ch. 1)<br>CC 51 (Ch. 1) | CC 20 (Ch. 1)<br>CC 52 (Ch. 1) | CC 21 (Ch. 1)<br>CC 53 (Ch. 1) | CC 22 (Ch. 1)<br>CC 54 (Ch. 1) | CC 23 (Ch. 1)<br>CC 55 (Ch. 1) | CC 24 (Ch. 1)<br>CC 56 (Ch. 1) | E 17-24<br>b 17-24                                  |
| ۵      | CC 25 (Ch. 1)<br>CC 57 (Ch. 1) | CC 26 (Ch. 1)<br>CC 58 (Ch. 1) | CC 27 (Ch. 1)<br>CC 59 (Ch. 1) | CC 28 (Ch. 1)<br>CC 60 (Ch. 1) | CC 29 (Ch. 1)<br>CC 61 (Ch. 1) | CC 30 (Ch. 1)<br>CC 62 (Ch. 1) | CC 31 (Ch. 1)<br>CC 63 (Ch. 1) | CC 32 (Ch. 1)<br>CC 64 (Ch. 1) | P-1                                                 |
|        | CC 65<br>(Ch. 1)               | CC 66<br>(Ch. 1)               | CC 67<br>(Ch. 1)               | CC 68<br>(Ch. 1)               | CC 69<br>(Ch. 1)               | CC 70<br>(Ch. 1)               | CC 71<br>(Ch. 1)               | CC 72<br>(Ch. 1)               | 5340 (E1 (E2)                                       |
|        | CC 73<br>(Ch. 1)               | CC 74<br>(Ch. 1)               | CC 75<br>(Ch. 1)               | CC 76<br>(Ch. 1)               | CC 77<br>(Ch. 1)               | CC 78<br>(Ch. 1)               | CC 79<br>(Ch. 1)               | CC 80<br>(Ch. 1)               |                                                     |
|        | E 33-40                        |                                |                                |                                |                                |                                |                                |                                |                                                     |
| HSN4 : | CC 81<br>(Ch. 1)               | CC 82<br>(Ch. 1)               | CC 83<br>(Ch. 1)               | CC 84<br>(Ch. 1)               | CC 85<br>(Ch. 1)               | CC 86<br>(Ch. 1)               | CC 87<br>(Ch. 1)               | CC 88<br>(Ch. 1)               |                                                     |
|        | E 41-48                        |                                |                                |                                |                                |                                | 00.05                          |                                |                                                     |
| : TURN | CC 89<br>(Ch. 1)               | CC 90<br>(Ch. 1)               | CC 91<br>(Ch. 1)               | CC 92<br>(Ch. 1)               | (CC 93<br>(Ch. 1)              | CC 94<br>(Ch. 1)               | CC 95<br>(Ch. 1)               | CC 96<br>(Ch. 1)               |                                                     |
|        | E 49-56                        |                                |                                |                                |                                |                                |                                |                                | CC 105 CC 106                                       |
|        | CC 97<br>(Ch. 1)               | CC 98<br>(Ch. 1)               | CC 99<br>(Ch. 1)               | CC 100<br>(Ch. 1)              | CC 101<br>(Ch. 1)              | CC 102<br>(Ch. 1)              | CC 103<br>(Ch. 1)              | CC 104<br>(Ch. 1)              | (Ch. 1) (Ch. 1)<br>CC 107 CC 108<br>(Ch. 1) (Ch. 1) |
|        |                                |                                |                                |                                |                                |                                |                                |                                | USB MIDI CONTROLLER                                 |

Please consider this preset as a starting point for creating your own edits/alignments.

| #  | Name               | Туре          | Description/Application                                                                                                    |
|----|--------------------|---------------|----------------------------------------------------------------------------------------------------|
| 02 | 'bcr_Simple_Mixer' | Single Preset | Assignment for<br>a simple mixer control (ch. 1-8) with<br>standard CC-commands<br>+ MMC control buttons<br>+ direct program change buttons (ch. 11) for<br>an additional sound module or effect plug-in |

| Pres   | et Name:                                           | BCR - Sir                                           | nple Mixer                                          |                                                     |                                                     |                                                     |                                                     |                                                     |                               |                                      |                  |
|--------|----------------------------------------------------|-----------------------------------------------------|-----------------------------------------------------|-----------------------------------------------------|-----------------------------------------------------|-----------------------------------------------------|-----------------------------------------------------|-----------------------------------------------------|-------------------------------|--------------------------------------|------------------|
|        | Pan (Ch. 1)<br>Prg. Chg. 17                        | Pan (Ch. 2)<br>Prg. Chg. 18                         | Pan (Ch. 3)<br>Prg. Chg. 19                         | Pan (Ch. 4)<br>Prg. Chg. 20                         | Pan (Ch. 5)<br>Prg. Chg. 21                         | Pan(Ch. 6)<br>Prg. Chg. 22                          | Pan (Ch. 7)<br>Prg. Chg. 23                         | Pan (Ch. 8)<br>Prg. Chg. 24                         | E 1-8                         | FOOTSWITCH                           | (FS1)<br>nch In  |
|        | Balance (Ch. 1)<br>Prg. Chg. 25<br>FX 1 (Ch. 1)    | Balance (Ch. 2)<br>Prg. Chg. 26<br>FX 1 (Ch. 2)     | Balance (Ch. 3)<br>Prg. Chg. 27<br>FX 1 (Ch. 3)     | Balance (Ch. 4)<br>Prg. Chg. 28<br>FX 1 (Ch. 4)     | Balance (Ch. 5)<br>Prg. Chg. 29<br>FX 1 (Ch. 5)     | Balance (Ch. 6)<br>Prg. Chg. 30<br>FX 1 (Ch. 6)     | Balance (Ch. 7)<br>Prg. Chg. 31<br>FX 1 (Ch. 7)     | Balance (Ch. 8)<br>Prg. Chg. 32<br>FX 1 (Ch. 8)     | E 9-16<br>b 9-16<br>E 17-24   | MMC Pur                              | (FS2)<br>ich Out |
|        | Prg. Chg. 33<br>FX 2 (Ch. 1)<br>Prg. Chg. 41       | Prg. Chg. 34<br>FX 2 (Ch. 2)<br>Prg. Chg. 42        | Prg. Chg. 35<br>FX 2 (Ch. 3)<br>Prg. Chg. 43        | Prg. Chg. 36<br>FX 2 (Ch. 4)<br>Prg. Chg. 44        | Prg. Chg. 37<br>FX 2 (Ch. 5)<br>Prg. Chg. 45        | Prg. Chg. 38<br>FX 2 (Ch. 6)<br>Prg. Chg. 46        | Prg. Chg. 39<br>FX 2 (Ch. 7)<br>Prg. Chg. 47        | Prg. Chg. 40<br>FX 2 (Ch. 8)<br>Prg. Chg. 48        | b 17-24<br>E 25-32<br>b 25-32 | P-2                                  | I                |
| I      | Prg. Chg. 9<br>(Ch. 11)<br>Prg. Chg. 1<br>(Ch. 11) | Prg. Chg. 10<br>(Ch. 11)<br>Prg. Chg. 2<br>(Ch. 11) | Prg. Chg. 11<br>(Ch. 11)<br>Prg. Chg. 3<br>(Ch. 11) | Prg. Chg. 12<br>(Ch. 11)<br>Prg. Chg. 4<br>(Ch. 11) | Prg. Chg. 13<br>(Ch. 11)<br>Prg. Chg. 5<br>(Ch. 11) | Prg. Chg. 14<br>(Ch. 11)<br>Prg. Chg. 6<br>(Ch. 11) | Prg. Chg. 15<br>(Ch. 11)<br>Prg. Chg. 7<br>(Ch. 11) | Prg. Chg. 16<br>(Ch. 11)<br>Prg. Chg. 8<br>(Ch. 11) | b 33-40<br>b 41-48            | E1 E2                                |                  |
| ų      | E 3340                                             |                                                     |                                                     |                                                     |                                                     |                                                     |                                                     |                                                     |                               |                                      |                  |
| HSN4 : | EQ 2<br>(Ch. 1)                                    | EQ 2<br>(Ch. 2)                                     | EQ 2<br>(Ch. 3)                                     | EQ 2<br>(Ch. 4)                                     | EQ 2<br>(Ch. 5)                                     | EQ 2<br>(Ch. 6)                                     | EQ 2<br>(Ch. 7)                                     | EQ 2<br>(Ch. 8)                                     |                               |                                      |                  |
| TURN   | EQ 1<br>(Ch. 1)                                    | EQ 1<br>(Ch. 2)                                     | EQ 1<br>(Ch. 3)                                     | EQ 1<br>(Ch. 4)                                     | EQ 1<br>(Ch. 5)                                     | EQ 1<br>(Ch. 6)                                     | EQ 1<br>(Ch. 7)                                     | EQ 1<br>(Ch. 8)                                     |                               |                                      |                  |
|        | <sup>∈ 48-36</sup><br>Volume<br>(Ch. 1)            | Volume<br>(Ch. 2)                                   | Volume<br>(Ch. 3)                                   | Volume<br>(Ch. 4)                                   | Volume<br>(Ch. 5)                                   | Volume<br>(Ch. 6)                                   | Volume<br>(Ch. 7)                                   | Volume<br>(Ch. 8)                                   | MM<br>Local<br>MM<br>Sto      | C MMC<br>= 0 Fwd<br>IC MMC<br>p Play |                  |

Please consider this preset as a starting point for creating your own edits/alignments.

| #  | Name                | Туре          | Description/Application                                                                                                    |
|----|---------------------|---------------|----------------------------------------------------------------------------------------------------|
| 03 | 'bcr_GS_XG_Control' | Single Preset | Basic Setup for controlling a GM/GS/XG sound module:                                                                                  |
|    |                     |               | Enc. Group 1+2 (turn) -> sound edit (ch. 1)<br>Enc. Group 3 (turn) -> pan (ch. 1-8)<br>Enc. Group 4 (turn) -> progr. change (ch. 1-8) |
|    |                     |               | Enc. Group 1-4 (push)<br>-> MIDI notes E2 to B4 (ch. 1)                                                                               |
|    |                     |               | 2 button lines<br>-> Drum Notes Triggering (ch. 10)                                                                                   |
|    |                     |               | Encoder row 1+2 -> volume (ch. 1-16)<br>Encoder row 3 -> drum sound edit (ch. 10)                                                     |
|    |                     |               | 4 front buttons (right) -> Bank select (0-3)                                                                                          |
|    |                     |               | Foot switches: Sustain + Soft Pedal (ch. 1)                                                                                           |

| Pres  | et Name:                | BCR - GS              | S/XG-Contr           | ol                   |                      |                       |                       |                      |             |                          |
|-------|-------------------------|-----------------------|----------------------|----------------------|----------------------|-----------------------|-----------------------|----------------------|-------------|--------------------------|
|       |                         |                       |                      |                      |                      |                       |                       |                      |             | FOOTSWITCH               |
| 5     | Pan (Ch. 1)             | Rev. Send (Ch. 1)     | Chor. Send (Ch. 1)   | Vari, Send (Ch. 1)   | Porta. Time (Ch. 1)  | Modulation (Ch. 1)    | Pitch Bend (Ch. 1)    | Reset All (Ch. 1)    | E1-8        | (51)                     |
| U     | Note 52: E2 (Ch. 1)     | Note 53: F2 (Ch. 1)   | F#2 (Ch. 1)          | G2 (Ch. 1)           | G#2 (Ch. 1)          | A2 (Ch. 1)            | A#2 (Ch. 1)           | B2 (Ch. 1)           | b1-8        | Sustain (Ch. 1)          |
|       | Cutoff (Ch. 1)          | Resonance (Ch. 1)     | Vibrato Rate (Ch. 1) | Vib. Depth (Ch. 1)   | Vib. Delay (Ch. 1)   | EG Attack (Ch. 1)     | EG Delay (Ch. 1)      | EG Release (Ch. 1)   | E 9-16      | Soft Ped. (Ch. 1)        |
| U     | Note 60: C3 (Ch. 1)     | Note 61: C#3 (Ch. 1)  | D3 (Ch. 1)           | D#3 (Ch. 1)          | E3 (Ch. 1)           | F3 (Ch. 1)            | F#3 (Ch. 1)           | G3 (Ch. 1)           | b 9-16      |                          |
|       | Pan (Ch. 1)             | Pan (Ch. 2)           | Pan (Ch. 3)          | Pan (Ch. 4)          | Pan (Ch. 5)          | Pan (Ch. 6)           | Pan (Ch. 7)           | Pan (Ch. 8)          | E 17-24     |                          |
| U     | G#3 (Ch. 1)             | A3 (Ch. 1)            | A#3 (Ch. 1)          | B3 (Ch. 1)           | C4 (Ch. 1)           | C#4 (Ch. 1)           | D4 (Ch. 1)            | D#4 (Ch. 1)          | b 17-24     |                          |
|       | Prg. Chg. (Ch. 1)       | Prg. Chg. (Ch. 2)     | Prg. Chg. (Ch. 3)    | Prg. Chg. (Ch. 4)    | Prg. Chg. (Ch. 5)    | Prg. Chg. (Ch. 6)     | Prg. Chg. (Ch. 7)     | Prg. Chg. (Ch. 8)    | E 25-32     | P-3                      |
| U     | E4 (Ch. 1)              | F4 (Ch. 1)            | F#4 (Ch. 1)          | G4 (Ch. 1)           | G#4 (Ch. 1)          | A4 (Ch. 1)            | A#4 (Ch. 1)           | B4 (Ch. 1)           | b 25-32     | 1-3                      |
|       |                         |                       |                      |                      |                      |                       |                       |                      |             |                          |
|       | BD2 Note 35<br>(Ch. 10) | Sidestick<br>(Ch. 10) | Claps<br>(Ch. 10)    | Conga L.<br>(Ch. 10) | Conga M.<br>(Ch. 10) | Conga H.<br>(Ch. 10)  | Tambour.<br>(Ch. 10)  | Ride CY<br>(Ch. 10)  | b 33-40     | E1) (E2)                 |
|       | BD1<br>(Ch. 10)         | SD1<br>(Ch. 10)       | SD2<br>(Ch. 10)      | Tom 1<br>(Ch. 10)    | Tom 2<br>(Ch. 10)    | HH closed<br>(Ch. 10) | HH opened<br>(Ch. 10) | Crash CY<br>(Ch. 10) | b 41-48     | E3 (E4)                  |
|       |                         |                       |                      |                      |                      |                       |                       |                      |             |                          |
|       | E 33.40                 | _                     | _                    | _                    | _                    | _                     | _                     | _                    |             |                          |
| Ŧ     | Pan                     | Rev. Send             | Chor. Send           | EG Attack            | EG Decay             | Cutoff                | Resonance             | Pitch Bend           |             |                          |
| : Pus | (Ch. 10)                | (Ch. 10)              | (Ch. 10)             | (Ch. 10)             | (Ch. 10)             | (Ch. 10)              | (Ch. 10)              | (Ch. 10)             |             |                          |
|       |                         |                       |                      |                      |                      |                       |                       |                      | 51W         | UZAWA                    |
|       | E 41-48                 | I                     | l                    | -                    | l                    |                       | l                     |                      |             |                          |
| z     | Volume                  | Volume                | Volume               | Volume               | Volume               | Volume                | Volume                | Volume               |             |                          |
| Ë.    | (Ch. 9)                 | (Ch. 10)              | (Ch. 11)             | (Ch. 12)             | (Ch. 13)             | (Ch. 14)              | (Ch. 15)              | (Ch. 16)             |             |                          |
| Ë.    |                         |                       |                      |                      |                      |                       |                       |                      |             | 04930                    |
|       | E 49-56                 |                       |                      |                      |                      |                       |                       |                      | Ban         | k0 Bank 1                |
|       | Volume                  | Volume                | Volume               | Volume               | Volume               | Volume                | Volume                | Volume               | (Ch.        | 1) (Ch. 1)               |
|       | (Ch 1)                  | (Ch 2)                | (Ch 3)               | (Ch 4)               | (Ch 5)               | (Ch 6)                | (Ch 7)                | (Ch 8)               | Ban<br>Sele | k 2 Bank 3<br>sct Select |
|       | (01.1)                  | (01. 2)               | (01.0)               | (011. 4)             | (011. 0)             | (011. 0)              | (01.7)                | (011. 0)             | (Ch.        | 1) (Ch. 1)               |
|       |                         |                       |                      |                      |                      |                       |                       |                      | USB M       | ICI CONTROLLER           |

Please consider this preset as a starting point

for creating your own edits/alignments.

| #  | Name                    | Туре          | Description/Application                                                                           |
|----|-------------------------|---------------|---------------------------------------------------------------------------------------------------|
| 04 | 'bcr_Reason_Subtractor' | Single Preset | Basic Setup for controlling<br>Propellerhead®'s REASON 'Subtractor' *<br>[polyphonic synthesizer] |

|                | Pres          | et Name:                                | BCR - REASON - Subtractor                     |                                               |                                               |                                     |                              |                                                 |                                         |                    |           |
|----------------|---------------|-----------------------------------------|-----------------------------------------------|-----------------------------------------------|-----------------------------------------------|-------------------------------------|------------------------------|-------------------------------------------------|-----------------------------------------|--------------------|-----------|
|                |               | Portamento<br>Legato/Retrig             | F. Freq<br>Ext. Mod                           | LF01                                          | Amt                                           | Fm                                  |                              |                                                 | Level                                   | FOOTSWITC          | H<br>(E1) |
|                |               | Modwheel F.Freq                         | F. Res                                        | LF01                                          | Phase                                         | FM                                  | Noise Decay<br>Noise On/Off  | Noise Color                                     | Noise Level                             | EB-18<br>BB-18     | (F52)     |
|                | 8             | LF01 Rate<br>LF01 Sync                  | LFO1 Amount<br>LFO1 Waveform                  | Fil. 1 Kbd<br>LFO1 Dest                       | LFO2 Rate<br>LFO2 Dest                        | LFO2 Amount                         | LFO2 Kbd                     | LFO2 Del.                                       | Løvel                                   | E 17-24<br>b 17-24 |           |
|                |               | Filter 1 Freq<br>Filter 1 Type          | Filter 1 Res<br>Link > Filter2                | Filter 1 Kbd                                  | Filter 2 Freq<br>Filter 2 On/Off              | Filter 2 Res                        |                              |                                                 | Level                                   | P- 4               |           |
| UB             |               | OSC1 Mode                               | OSC1<br>Waveform                              | OSC1 Oct                                      | OSC1 Semi                                     | OSC1 Cent                           | OSC1 Kbd<br>Track            | Mod Env<br>invert                               | Mod Env<br>Dest                         | 63340) (E1) (E2    | )         |
| LB             |               | OSC2 Mode                               | OSC2<br>Waveform                              | OSC2 Oct                                      | OSC2 Semi                                     | OSC2 Cent                           | OSC2 Kdb<br>Track            | Ring Mod                                        | Filter Env<br>invert                    | 64148 (E3) (E4     |           |
|                |               |                                         |                                               |                                               |                                               |                                     |                              |                                                 |                                         | - Mai - Teet - Mil |           |
|                |               | 33.40                                   | _                                             | _                                             | _                                             | _                                   | _                            | _                                               |                                         |                    |           |
| UE             | : PUSH        | Mod Env<br>A                            | Mod Env<br>D                                  | Mod Env<br>S                                  | Mod Env<br>R                                  | Amt                                 |                              | Filter<br>Env Amt                               | Vel Amp                                 |                    |           |
| UE             | HSNd :        | Mod Env<br>A                            | Mod Env<br>D                                  | Mod Env<br>S                                  | Mod Env<br>R                                  | Amt                                 |                              | Filter<br>Env Amt                               | Vel Amp                                 |                    |           |
| UE<br>ME       | : TURN : PUSH | Mod Env<br>A<br>IIII<br>Filt Env<br>A   | Mod Env<br>D<br>Filt Env<br>D                 | Mod Env<br>S<br>Filt Env<br>S                 | Mod Env<br>R<br>Filt Env<br>R                 | Amt<br>Amp<br>Env A                 | Amp<br>Env D                 | Filter<br>Env Amt<br>Amp<br>Env S               | Vel Amp<br>Amp<br>Env R                 |                    |           |
| UE<br>ME       | : TURN : PUSH | Mod Env<br>A<br>Filt Env<br>A           | Mod Env<br>D<br>Filt Env<br>D                 | Mod Env<br>S<br>Filt Env<br>S                 | Mod Env<br>R<br>Filt Env<br>R                 | Amt<br>Amp<br>Env A                 | Amp<br>Env D                 | Filter<br>Env Amt<br>Amp<br>Env S               | Vel Amp<br>Amp<br>Env R                 |                    |           |
| UE<br>ME<br>LE | TURN : DUSH   | Mod Env<br>A<br>Filt Env<br>A<br>FM +/- | Mod Env<br>D<br>Filt Env<br>D<br>M.Env<br>+/- | Mod Env<br>S<br>Filt Env<br>S<br>Phase<br>+/- | Mod Env<br>R<br>Filt Env<br>R<br>Freq2<br>+/- | Amt<br>Amp<br>Env A<br>F.Env<br>+/- | Amp<br>Env D<br>F.Dec<br>+/- | Filter<br>Env Amt<br>Amp<br>Env S<br>Mix<br>+/- | Vel Amp<br>Amp<br>Env R<br>A.Atk<br>+/- |                    |           |

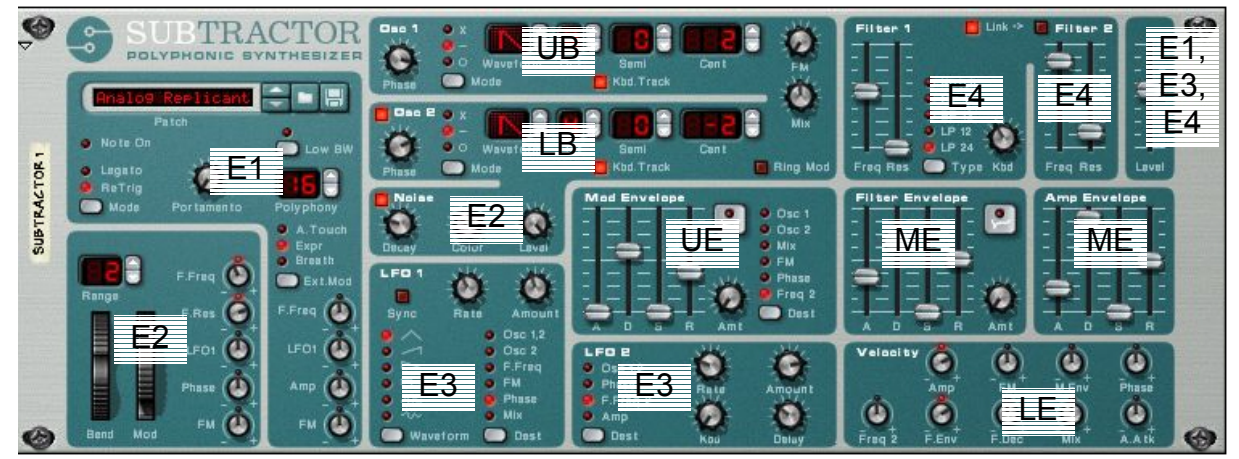

- E1 Encoder Group 1 (Left Section, Level)
- E2 Encoder Group 2 (Wheels, Noise, Level)
- E3 Encoder Group 3 (LFO 1+2)
- E4 Encoder Group 4 (Filter 1+2, Level)
- UB Upper Button Line (Osc 1)
- LB Lower Button Line (Osc 2)
- UE Upper Encoder Line (Mod Env.)
- ME Middle Encoder Line (Filter + Amp Env.)
- LE Lower Encoder Line (Velocity)

|    | #      |                     | Name Type                                                                                           |                       |                       |                                   |                   | Description/Application |                       |                    |           |       |      |
|----|--------|---------------------|----------------------------------------------------------------------------------------------------|-----------------------|-----------------------|-----------------------------------|-------------------|-------------------------|-----------------------|--------------------|-----------|-------|------|
|    | 05     | 'bcr_Re             | cr_Reason_NN-19' Single Preset Basic Setup for controllin Propellerhead®'s REASON [digital sampler] |                       |                       |                                   |                   |                         |                       |                    | N-19' *   | ÷     |      |
|    | Pre    | set Name:           | BCR - RE                                                                                            | ASON - N              | N-19                  |                                   |                   |                         |                       | ]                  |           |       |      |
|    |        | Portamento          | Spread                                                                                              | Ctrl F. Freq.         | Ctrl. LFO             | Ctrl. Amp                         |                   |                         | Amp Level             | E1-8               | FOOTSV    | VITCH | (B1) |
|    |        | MW F. Freq.         | Mode>Key<br>MW F. Res.                                                                              | MW F. Decay           | MW Amp                | MW LFO                            |                   |                         | Amp Level             | E 9-16             | 0         |       | FS2  |
|    |        | Osc. Sample Start   | Osc. Pitch Oct                                                                                      | Osc. Pitch Semi       | Osc. Pitch Fine       | Osc, Env. Amt.<br>Osc, Kbd, Track |                   |                         | Amp Level             | E 17-24<br>b 17-24 |           |       |      |
|    |        |                     |                                                                                                    |                       |                       |                                   |                   |                         |                       | E 25-32<br>b 25-32 | <b>P-</b> | 5     |      |
| UB |        |                     |                                                                                                    |                       |                       |                                   |                   |                         |                       | b3340              | (E1) (    | E2)   | l    |
| LB |        | Filter on/off       | Filter Mode                                                                                         | Filter Env.<br>Invert |                       |                                   | LFO Sync          | LFO<br>Waveform         | LFO<br>Destination    | b41-48             | (E3) (    | E4    | I    |
|    |        | E 33-40             |                                                                                                    | _                     |                       |                                   |                   |                         |                       |                    |           |       |      |
| UE | : PUSH | Velocity<br>F. Env. | Velocity<br>F. Decay                                                                                | Velocity<br>Amp       | Velocity<br>A. Attack | Velocity<br>S. Start              | LFO<br>Rate       | LFO<br>Amount           |                       |                    |           |       |      |
|    |        | E 41-48             |                                                                                                    |                       |                       |                                   |                   |                         |                       |                    |           |       |      |
| ME | : TURN | Filter<br>Freq.     | Filter<br>Res.                                                                                      | Filter<br>Kbd.        | Filter<br>Attack      | Filter<br>Decay                   | Filter<br>Sustain | Filter<br>Release       | Filter Env.<br>Amount |                    |           |       |      |
|    |        | E 49-56             |                                                                                                    |                       |                       |                                   |                   |                         |                       |                    | b 48-52   |       |      |
| LE |        | Amp<br>Level        | Amp<br>Attack                                                                                       | Amp<br>Decay          | Amp<br>Sustain        | Amp<br>Release                    |                   |                         |                       |                    |           |       |      |
|    |        |                     | •                                                                                                   | •                     |                       | •                                 |                   | -                       | •                     |                    | NO CONTR  |       |      |

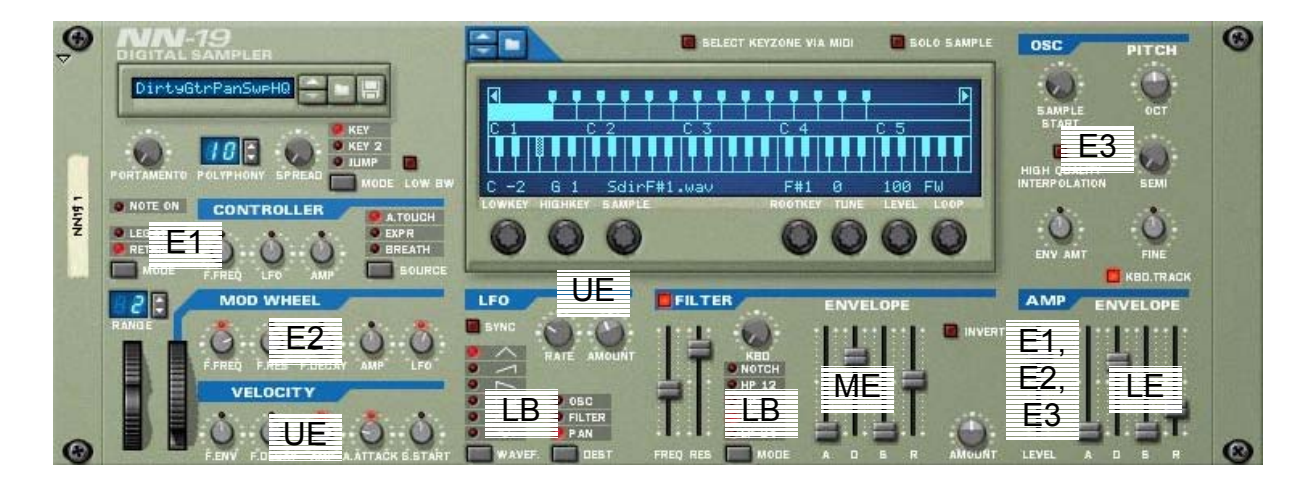

E1 – Encoder Group 1 (Left Section, Controller, Amp Level)

- E2 Encoder Group 2 (Mod. Wheel, Amp Level)
- E3 Encoder Group 3 (Oscillator, Amp Level)
- E4 Encoder Group 4 (-)

- UB Upper Button Line (-)
- LB Lower Button Line (Filter, LFO)
- UE Upper Encoder Line (Velocity, LFO)
- ME Middle Encoder Line (Filter)
- LE Lower Encoder Line (Amp)

| #  | Name                   | Туре          | Description/Application                                                                                       |
|----|------------------------|---------------|----------------------------------------------------------------------------------------------------|
| 06 | 'bcr_Reason_Malstroem' | Single Preset | Basic Setup for controlling<br>Propellerhead <sup>®</sup> 's REASON 'Malstroem' *<br>[graintable synthesizer] |

|    | Pres   | set Name:                       |                             |                             |                             |                         |                            |                           |                            |                     |
|----|--------|---------------------------------|-----------------------------|-----------------------------|-----------------------------|-------------------------|----------------------------|---------------------------|----------------------------|---------------------|
|    |        | porta<br>legato                 | iev a                       | lev b                       | fenv                        | atk                     | shft                       | mod<br>vel a   b          | vol                        | E1.8 0 5            |
|    |        | modw f env/index<br>pitch range | modw shift                  | modw filt                   | modw mod<br>modw a   b      | MOD A rate<br>modw wave | MOD A pitch<br>MOD A 1shot | MOD A index<br>MOD A sync | MOD A shift<br>MOD A a   b | EB-18 0 (F5)        |
|    | 8      | MOD B rate<br>MOD B waveform    | MOD B motion<br>MOD B 1shot | MOD B level<br>MOD B sync   | MOD B filter<br>MOD B a   b | MOD B mod:A             | shape amt<br>shaper mode   | spread                    | νοί                        | E 17-24             |
|    |        | Filt A res<br>Filter A mode     | Filt A freq<br>Filter A kbd | Filt B res<br>Filter B mode | Filt B freq<br>Filter B kbd | Filter Env A            | Filter Env D               | Filter Env S<br>ADSR inv  | Filter Env R<br>ADSR AMT   | P- 6                |
| UB |        | MOD A<br>on/off                 | MOD B<br>on/off             | shaper<br>on/off            | Filt A<br>on/off            | Filt B<br>on/off        | Link<br>Shaper>Filt B      | Filt A<br>env             | Filt B<br>env              | 63340 (E1) (E2)     |
| LB |        | OSC A                           | OSC A<br>> shaper           | OSC A<br>> Filt B           |                             | OSC B                   | OSC B<br>> Filt B          |                           |                            | 64148 (E3) (E4)     |
|    | Į      | E 33-40                         | _                           | _                           | _                           | _                       | _                          | _                         | _                          |                     |
| UE | HSU4 : | OSC A motion                    | OSC A<br>index              | OSC A<br>vol                |                             | OSC B<br>motion         | OSC B<br>index             | OSC B<br>vol              |                            |                     |
|    |        | E41-48                          |                             |                             |                             |                         |                            |                           |                            |                     |
| ME | : TURN | OSC A<br>shift                  | OSC A<br>octa               | OSC A<br>semi               | OSC A cent                  | OSC B<br>shift          | OSC B<br>octa              | OSC B<br>semi             | OSC B<br>cent              |                     |
|    |        | E 48-59                         |                             |                             |                             |                         |                            |                           |                            |                     |
| LE |        | OSC A<br>A                      | OSC A<br>D                  | OSC A<br>S                  | OSC A<br>R                  | OSC B<br>A              | OSC B<br>D                 | OSC B<br>S                | OSC B<br>R                 |                     |
|    | - I    |                                 |                             |                             |                             |                         |                            |                           |                            | USB MIDI CONTROLLER |

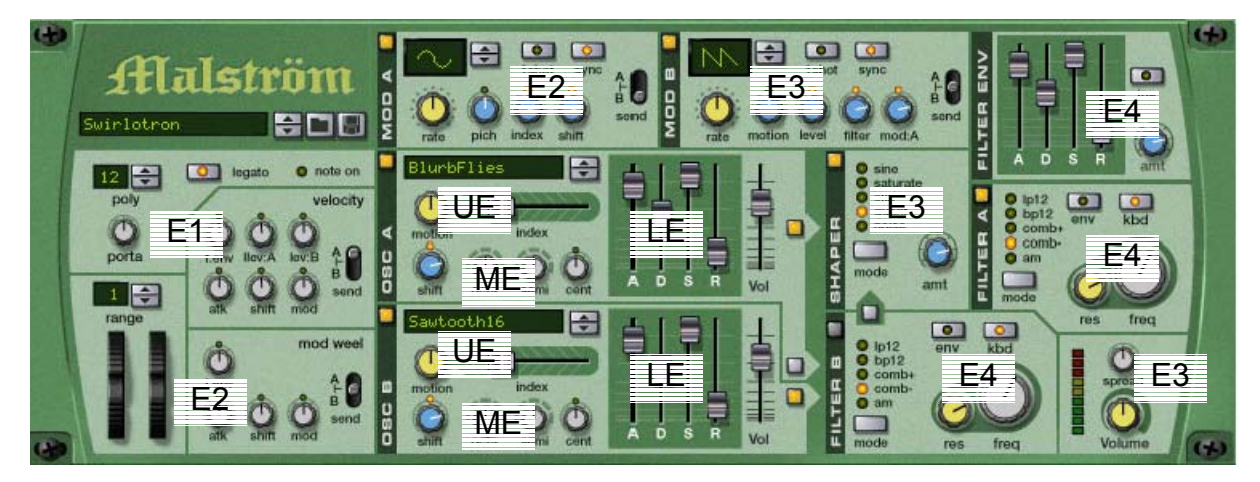

- E1 Encoder Group 1 (Left Section, Velocity)
- E2 Encoder Group 2 (Mod. Wheel, Mod. A)
- E3 Encoder Group 3 (Mod. B, Shaper, Main)
- E4 Encoder Group 4 (Filter A, Filter B, Filter Env.)
- UB Upper Button Line (On/Off Switches)
- LB Lower Button Line (Osc. Switches)
- UE Upper Encoder Line (Osc. A+B I)
- $\rm ME-Middle \ Encoder \ Line \ (Osc. \ A+B-II)$
- LE Lower Encoder Line (Osc. A+B III > Envelopes)

| #  | Name                | Туре          | Description/Application                                            |
|----|---------------------|---------------|--------------------------------------------------------------------|
| 07 | 'bcr_Reason_Dr_Rex' | Single Preset | Basic Setup for controlling<br>Propellerhead®'s REASON 'Dr. Rex' * |
|    |                     |               | [loop player]                                                      |

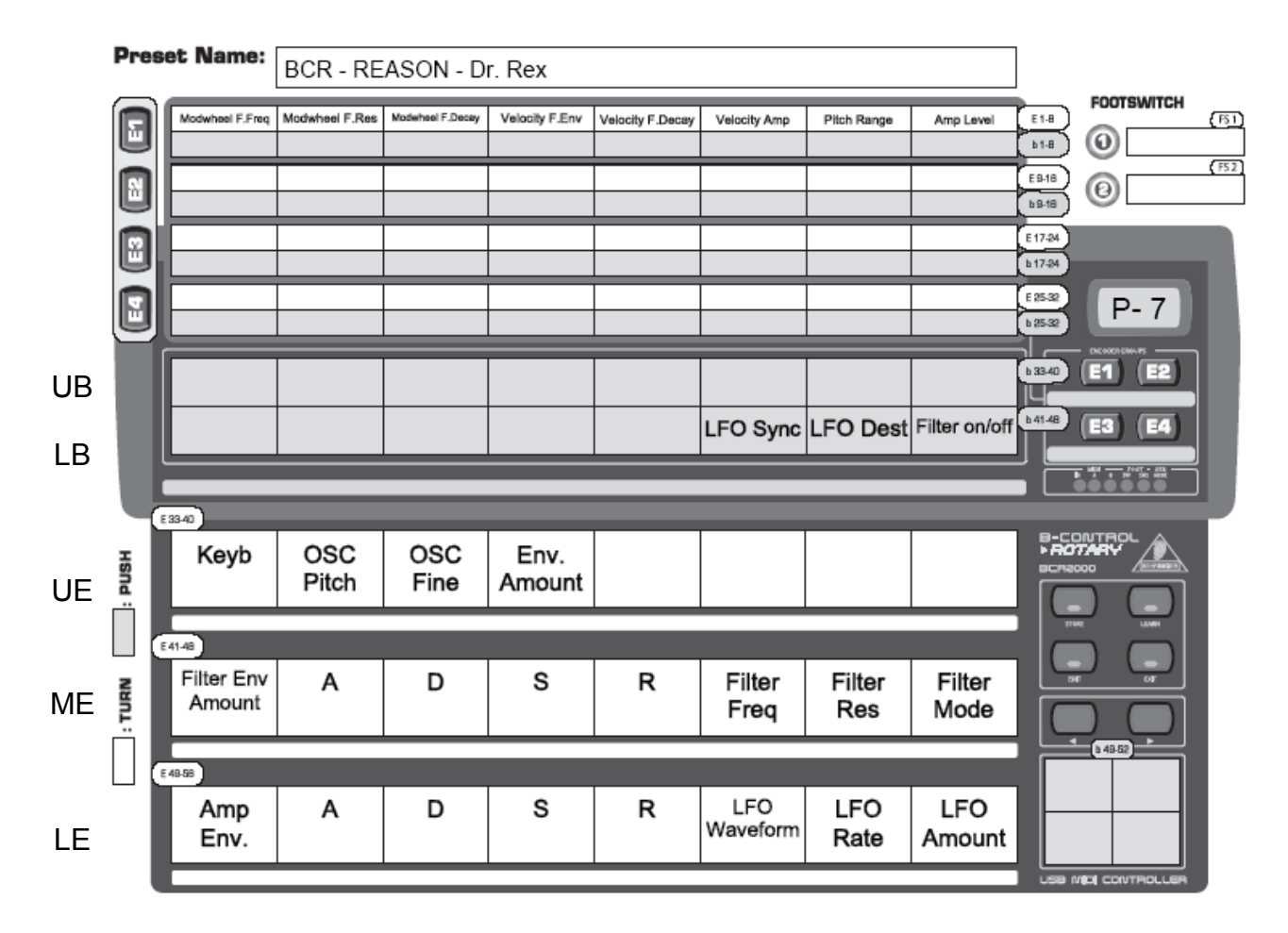

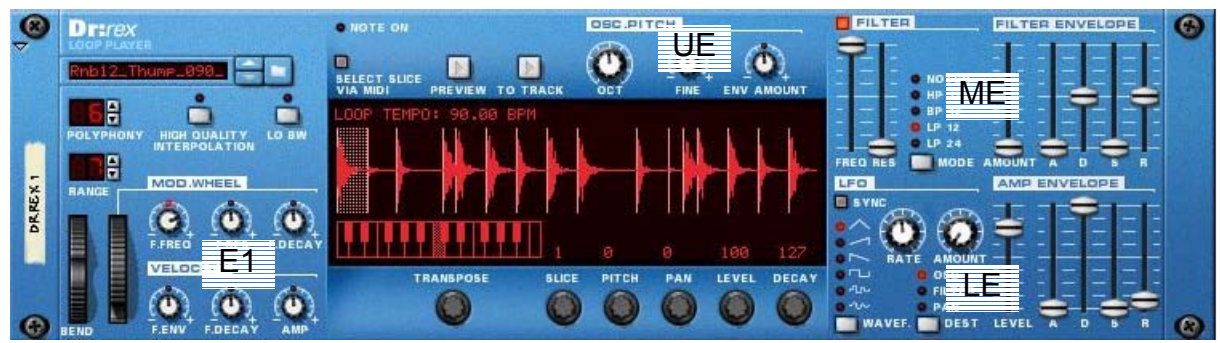

E1 – Encoder Group 1 (Mod. Wheel + Velocity)

- E2 Encoder Group 2 (-)
- E3 Encoder Group 3 (-)
- E4 Encoder Group 4 (-)

- UB Upper Button Line (-)
- LB Lower Button Line (LFO- + Filter-Switches)
- UE Upper Encoder Line (Osc. Pitch)
- ME Middle Encoder Line (Filter + Filter Env.)
- LE Lower Encoder Line (LFO + Amp Env.)

| #  | Name                  | Туре          | Description/Application                                                                                     |
|----|-----------------------|---------------|----------------------------------------------------------------------------------------------------|
| 08 | 'bcr_Reason_Redrum_1' | Single Preset | Basic Setup for controlling<br>Propellerhead®'s REASON 'Redrum' *<br>[drum machine] -> Preset (1) = Ch. 1-8 |

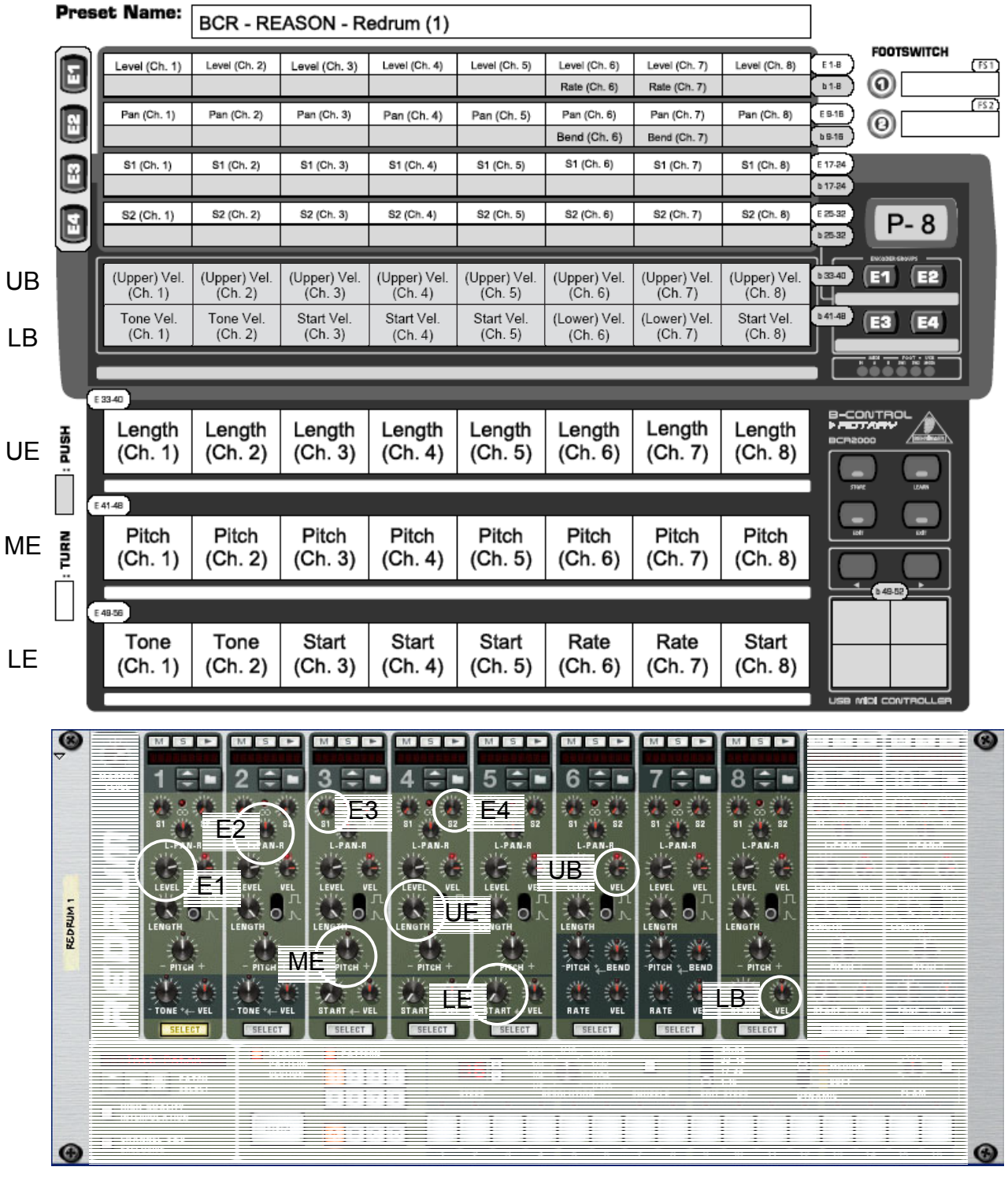

- E1 Encoder Group 1 (Level+Rate)
- E2 Encoder Group 2 (Pan+Bend)
- E3 Encoder Group 3 (S1)
- E4 Encoder Group 4 (S2)
- UB Upper Button Line (Vel. to Level)
- LB Lower Button Line (Vel. to Tone/Rate/Start)
- UE Upper Encoder Line (Length)
- ME Middle Encoder Line (Pitch)
- LE Lower Encoder Line (Tone/Rate/Start)

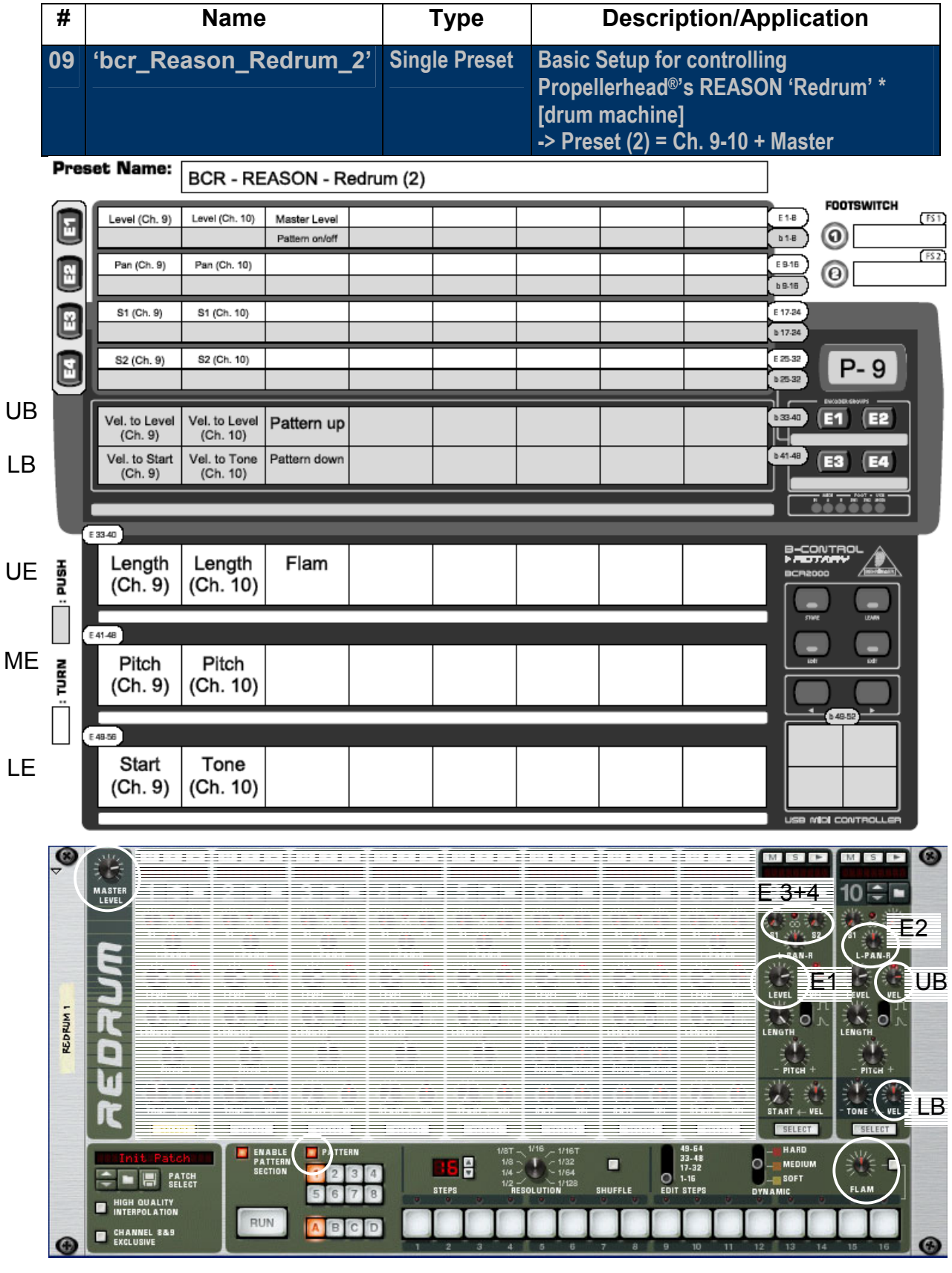

- E1 Encoder Group 1 (Level, Patt. On/Off)
- E2 Encoder Group 2 (Pan)
- E3 Encoder Group 3 (S1)
- E4 Encoder Group 4 (S2)
- UB Upper Button Line (Vel. to Level, Patt. up)
- LB Lower Button Line (Vel. to Tone/Rate/Start, Patt. down)
- UE Upper Encoder Line (Length, Flam)
- ME Middle Encoder Line (Pitch)
- LE Lower Encoder Line (Start/Tone)

|    | #         | Name                         |                    |                   |                         | Туре                      |                             | Description/Application                                                                    |                          |                    |                                   |      |  |
|----|-----------|------------------------------|--------------------|-------------------|-------------------------|---------------------------|-----------------------------|--------------------------------------------------------------------------------------------|--------------------------|--------------------|-----------------------------------|------|--|
|    | 10        | ʻbcr_Gr                      | oove_Agent'        |                   | Si                      | ngle Prese                | t Basic<br>Steinb<br>VST-ir | Basic Setup for controll<br>Steinberg <sup>®</sup> 's 'Groove Ag<br>VST-instrument [drum g |                          |                    | ling<br>gent' *<br>groove player] |      |  |
|    | Pres      | set Name:                    | BCR - Groove Agent |                   | ıt                      |                           |                             |                                                                                            |                          |                    |                                   |      |  |
|    |           | Shuffle                      | Humanize           | Ambience          | Program Cha             | ange                      |                             |                                                                                            | Overall Volume           |                    | FOOTSWITCH                        | (B1) |  |
|    |           | Vel. Offset (Ch. 1)          | Tune (Ch. 1)       | Decay (Ch. 1)     | Ambience (C             | h. 1) Vol. Offset (Ch. 2) | Tune (Ch. 2)                | Decay (Ch. 2)                                                                              | Ambience (Ch. 2)         | E 9-16             | 0                                 | F\$2 |  |
|    |           | Volume (Ch. 1)               | Volume (Ch. 2)     | Volume (Ch. 3)    | Volume (Ch              | . 4) Volume (Ch. 5)       | Volume (Ch. 6)              | Volume (Ch. 7)                                                                             | Volume (Ch. 8)           | E 17-24<br>b 17-24 |                                   |      |  |
|    |           |                              |                    |                   |                         |                           |                             |                                                                                            |                          | E 25-32<br>b 25-32 | P- 10                             |      |  |
| UB |           | Snare/Sidestick<br>Selection | Half Tempo<br>Feel | Vintage<br>On/Off |                         |                           |                             |                                                                                            |                          |                    | E1) (E2)                          |      |  |
| LB |           | Mute<br>(Ch. 1)              | Mute<br>(Ch. 2)    | Mute<br>(Ch. 3)   | Mute<br>(Ch. 4)         | Mute<br>(Ch. 5)           | Mute<br>(Ch. 6)             | Mute<br>(Ch. 7)                                                                            | Mute<br>(Ch. 8)          | 641.48 (           | E3) (E4)                          |      |  |
|    | ų         | E 33-40                      |                    |                   |                         |                           | _                           |                                                                                            |                          |                    |                                   |      |  |
| UE | HSN4 :    | Vel. Offset<br>(Ch. 3)       | Tune<br>(Ch. 3)    | Decay<br>(Ch. 3)  | Ambi-<br>ence<br>(Ch. 3 | Vel. Offset<br>(Ch. 4)    | Tune<br>(Ch. 4)             | Decay<br>(Ch. 4)                                                                           | Ambi-<br>ence<br>(Ch. 4) |                    |                                   | ì    |  |
|    |           | E 41-48                      |                    |                   |                         |                           |                             |                                                                                            |                          |                    |                                   |      |  |
| ME | TURN      | Vel. Offset<br>(Ch. 5)       | Tune<br>(Ch. 5)    | Decay<br>(Ch. 5)  | Ambi-<br>ence<br>(Ch. 5 | Vel. Offset<br>(Ch. 6)    | Tune<br>(Ch. 6)             | Decay<br>(Ch. 6)                                                                           | Ambi-<br>ence<br>(Ch. 6) |                    |                                   | ]    |  |
|    | $\square$ | E 49-56                      |                    |                   |                         |                           |                             |                                                                                            |                          |                    | 6 49-52                           | ו    |  |
| LE |           | Vel. Offset<br>(Ch. 7)       | Tune<br>(Ch. 7)    | Decay<br>(Ch. 7)  | Ambi-<br>ence<br>(Ch. 7 | Vel. Offset<br>(Ch. 8)    | Tune<br>(Ch. 8)             | Decay<br>(Ch. 8)                                                                           | Ambi-<br>ence<br>(Ch. 8) |                    |                                   |      |  |
|    |           |                              |                    |                   |                         |                           |                             |                                                                                            |                          | l use mi           | OI CONTROLLER                     | , ,  |  |

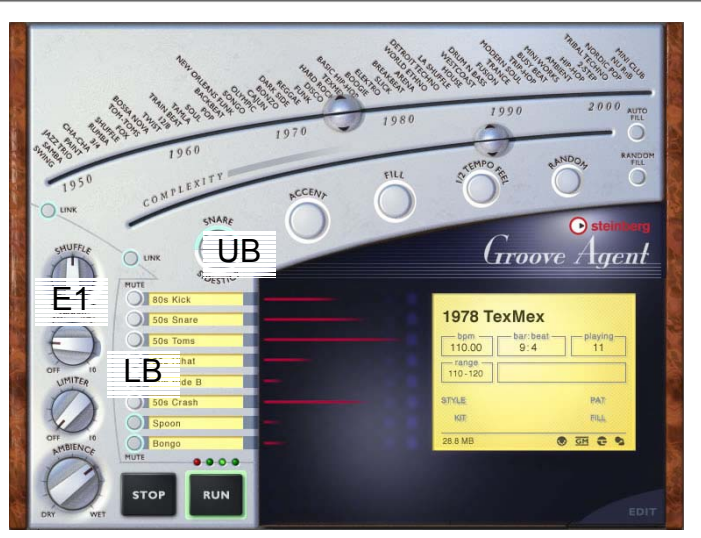

- E1 Encoder Group 1 (Main Parameters)
- E2 Encoder Group 2 (Ch. 1+2 Parameters)
- E3 Encoder Group 3 (Ch. 1-8 Volumes)
- E4 Encoder Group 4 (-)

- UB Upper Button Line (Various Parameters)
- LB Lower Button Line (Ch. 1-8 Mute)
- UE Upper Encoder Line (Ch. 3+4 Parameters)
- ME Middle Encoder Line (Ch. 5+6 Parameters)
- LE Lower Encoder Line (Ch. 7+8 Parameters)

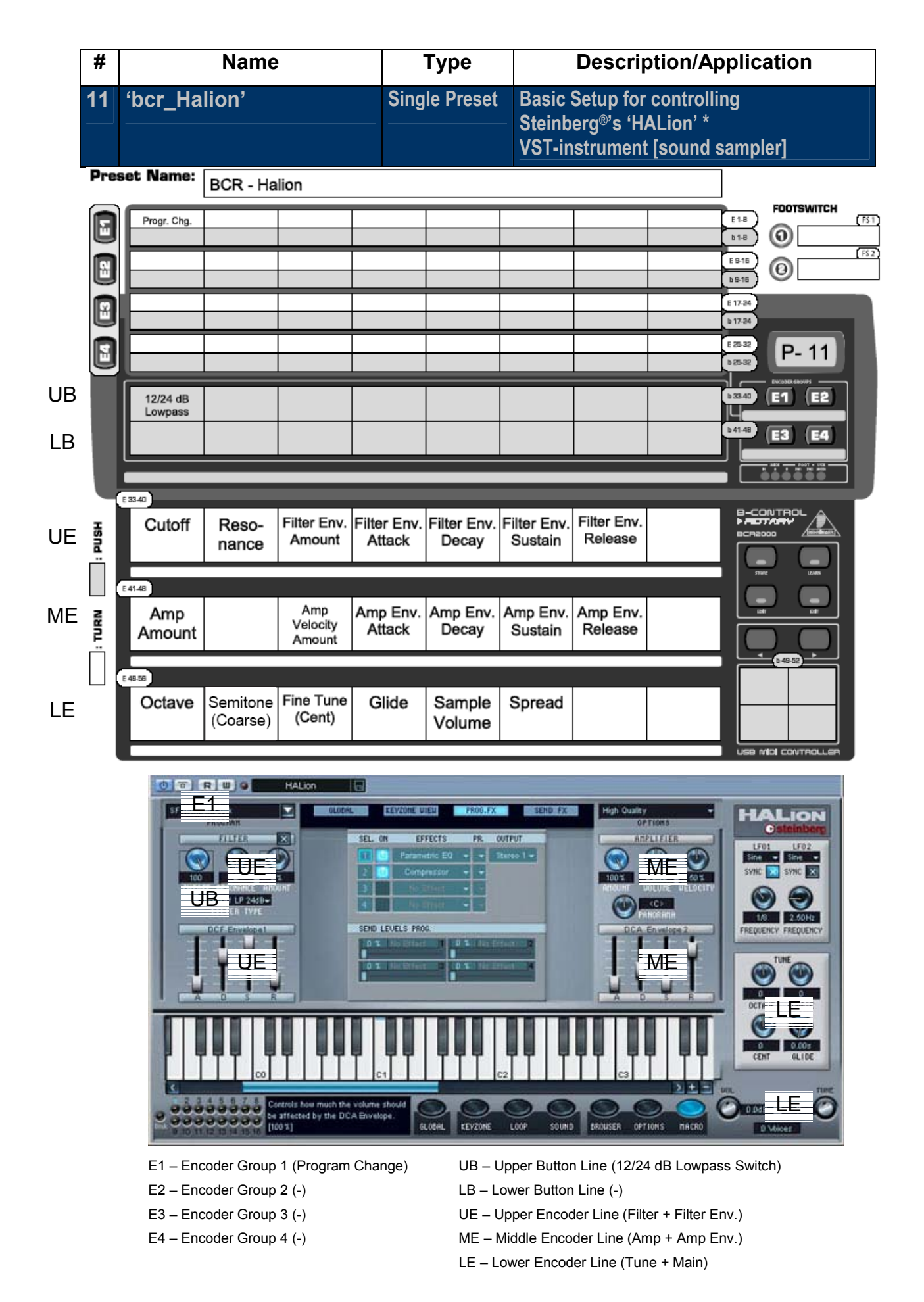

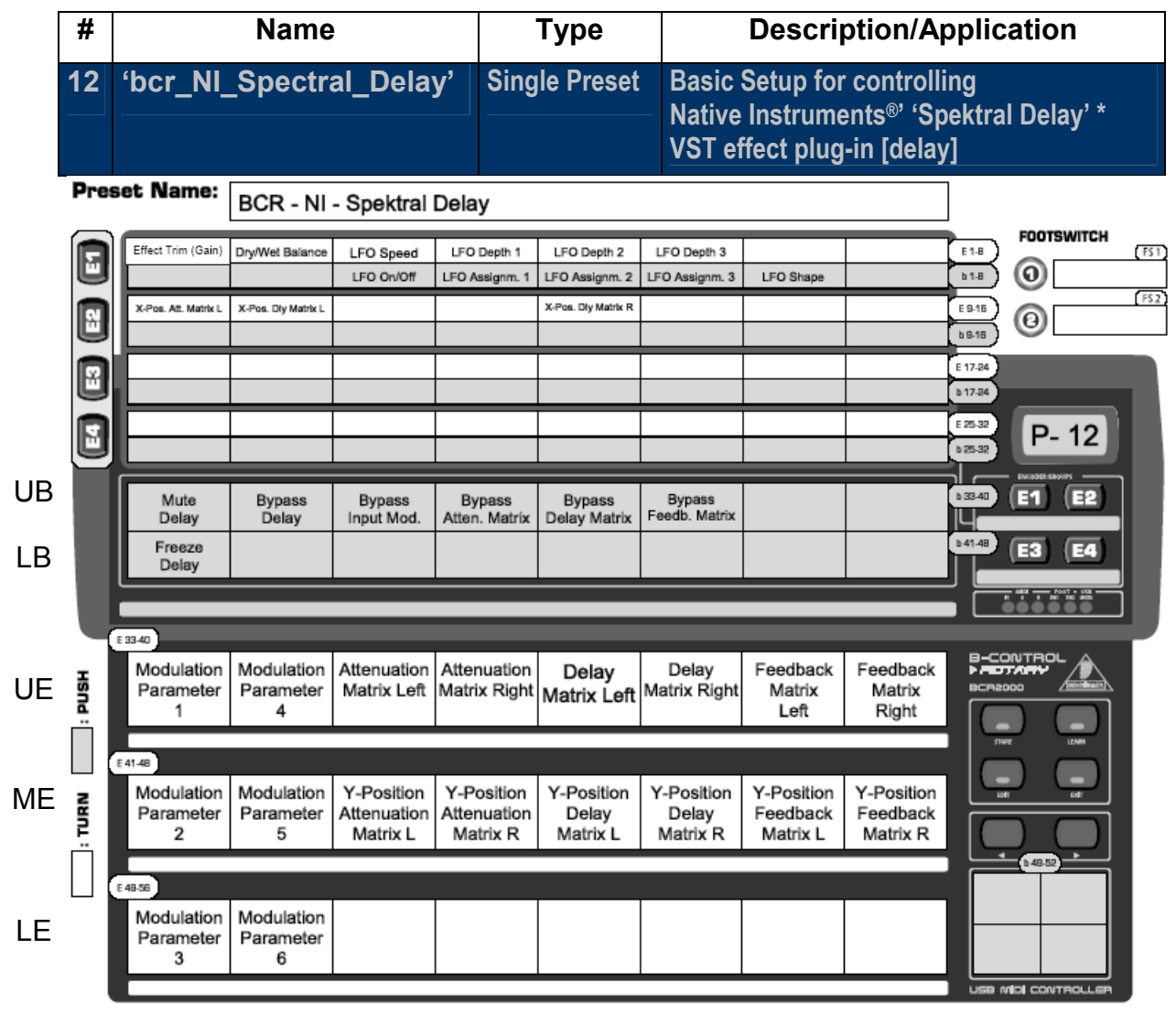

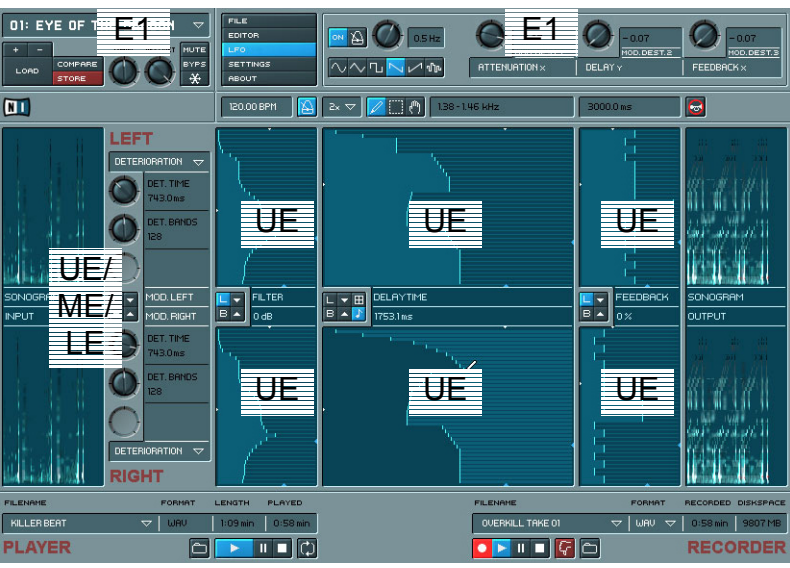

- E1 Encoder Group 1 (Main, LFO 1-3)
- E2 Encoder Group 2 (Matrix X-Positions)
- E3 Encoder Group 3 (-)
- E4 Encoder Group 4 (-)

- UB Upper Button Line (Mute, Bypass)
- LB Lower Button Line (Freeze)
- UE Upper Encoder Line (Mod. Par. 1/4, Matrix Control)
- ME Middle Encoder Line (Mod. Par. 2/5, Matrix Y-Positions)
- LE Lower Encoder Line (Mod. Par. 3/6)

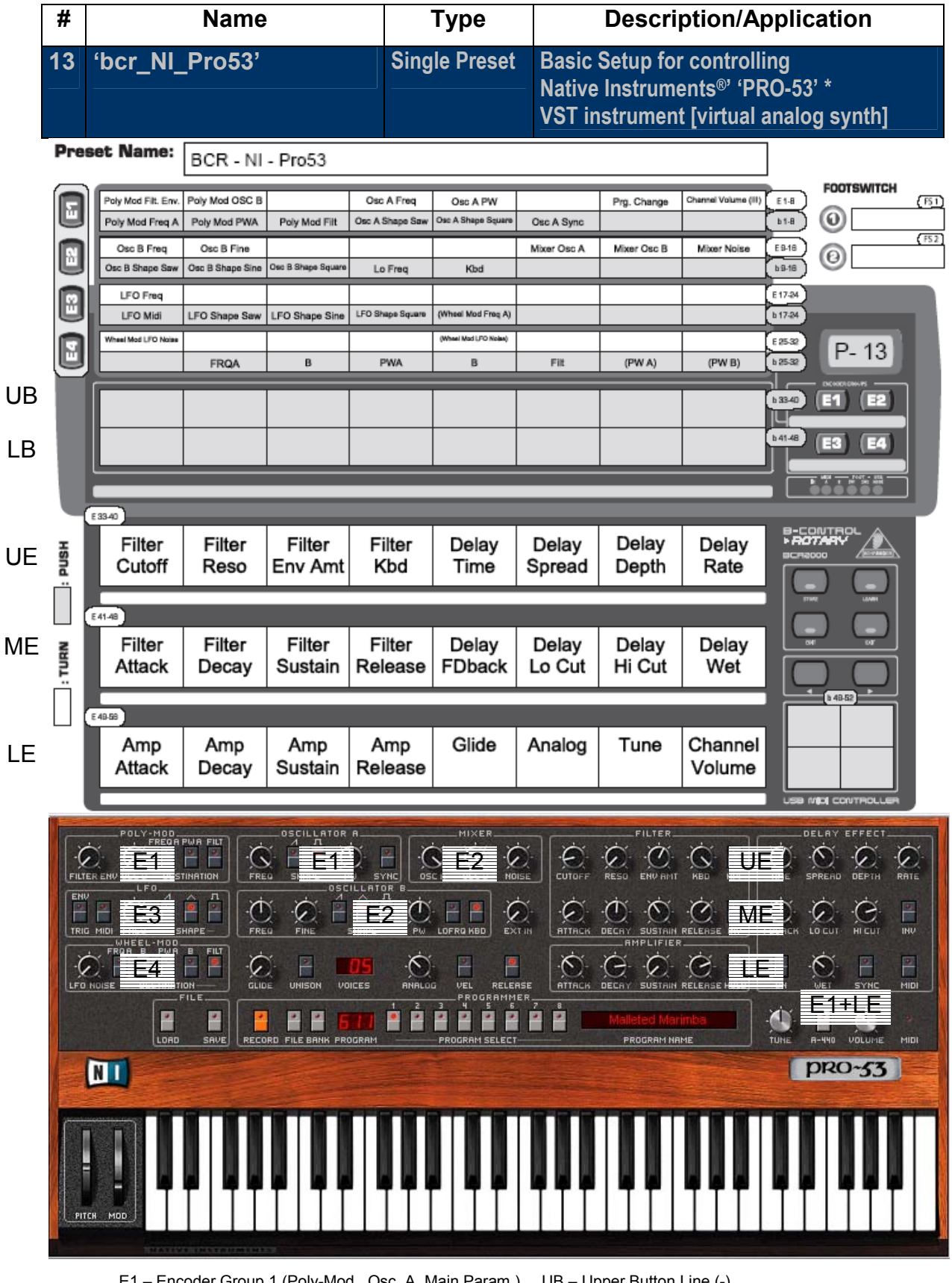

E1 – Encoder Group 1 (Poly-Mod., Osc. A, Main Param.)

- E2 Encoder Group 2 (Osc. B, Mixer)
- E3 Encoder Group 3 (LFO)
- E4 Encoder Group 4 (Wheel-Mod.)

- UB Upper Button Line (-)
- LB Lower Button Line (-)
- UE Upper Encoder Line (Filter, Delay)
- ME Middle Encoder Line (Filter Env., Delay)
- LE Lower Encoder Line (Amp Env., Main Param.)

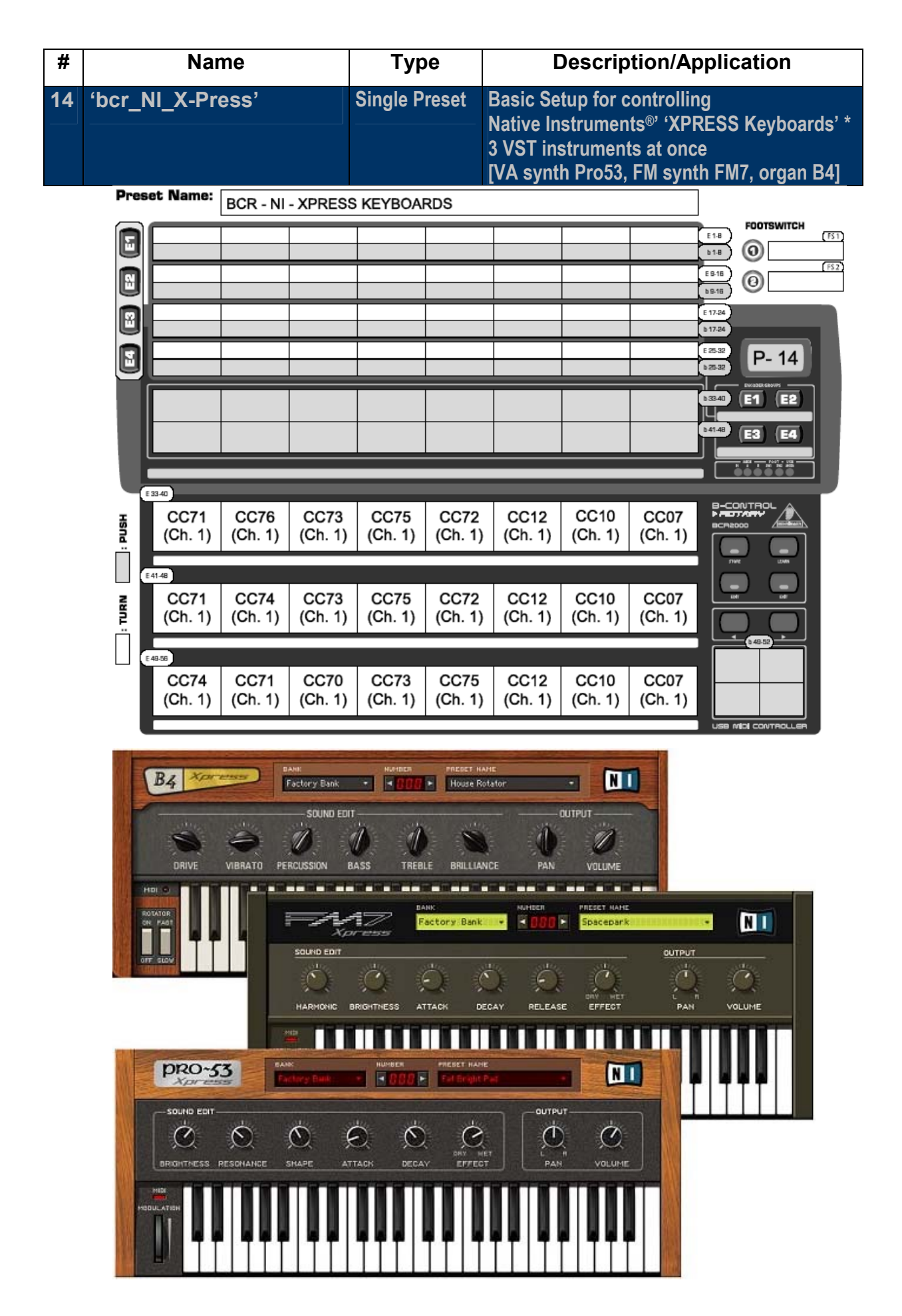

\* Software depicted is **not** included and all rights therein belong to their respective owners. Screenshots used with owner's kind permission. PROPELLERHEAD<sup>®</sup> Reason, STEINBERG<sup>®</sup> Groove Agent, HALion, NATIVE INSTRUMENTS<sup>®</sup> Spektral Delay, Pro-53, Xpress Keyboards and their respective logos are registered trademarks of their respective owners. Their use neither constitutes a claim of the trademarks by BEHRINGER<sup>®</sup> nor affiliation of the trademark owners with BEHRINGER<sup>®</sup>.

© 2004 BEHRINGER Spezielle Studiotechnik GmbH